ログキーパー

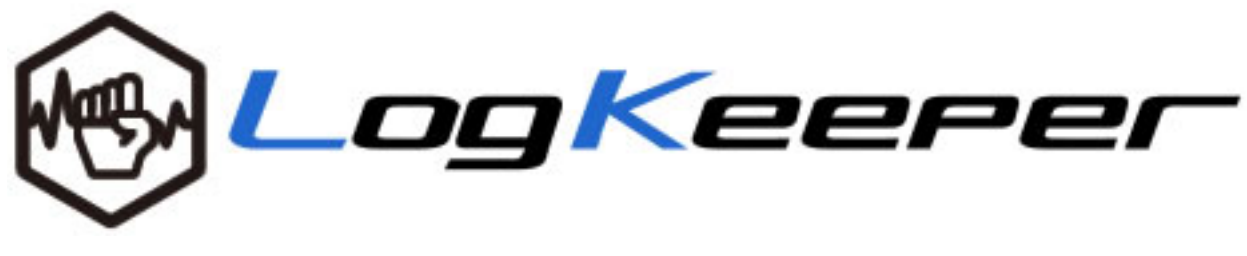

# セットアップ説明資料

Ver.1.0.0 株式会社エーティーワークス

# 内容

| 1. | 概要                                                                                                    | 3  |
|----|----------------------------------------------------------------------------------------------------|----|
| 2. | サイトおよび認証情報について                                                                                                    | 3  |
| 2  | 1 用語の説明                                                                                                    | 3  |
| 3. | 利用開始までに必要な手順                                                                                                    | 4  |
| 4. | エージェントのインストール方法                                                                                                    | 5  |
| 5. | 部署の登録手順                                                                                                    | 8  |
| 6. | 端末のライセンス登録手順                                                                                                    | 12 |
| 付銀 | も1:Windows の OS 種別確認方法                                                                                                    | 16 |
| 付銀 | センストール時の準備について     ニュー     ニューー     ニューー     ニューー     ニューー     ニューー     ニューー     ニューー     ニューー     ニューー     ニューー     ニューー     ニューー     ニューー     ニューー     ニューー     ニューー     ニューー     ニューー     ニューー     ニューー     ニューー     ニューー     ニューー     ニューー     ニ | 17 |
| 付銀 | 3:プロキシサーバがある場合の対応について                                                                                                    | 18 |

#### 1. 概要

ログキーパー(LogKeeper)の導入のための資料です。この資料では、ログ収集のための端末側の セットアップ手順、サーバ側のセットアップ手順について解説します。

#### 2. サイトおよび認証情報について

サイトの URL と認証情報につきましては別紙「管理者サイト情報」をご参照ください。

#### 2.1 用語の説明

#### NET-ADM ASX PC Agent (エージェント):

管理対象の PC にインストールされ、ログを収集しサーバに送るモジュール。

エージェントライセンスキー:

管理対象端末のソフトウエアライセンスが含まれるファイル。インストール時にインストーラが読み込 み、ソフトウエアライセンスを設定する。

#### 管理者サイト:

管理対象端末の管理(部署名登録、端末有効化、端末名変更など)、端末ログ閲覧、端末資産情報管理を行うサイト。別紙「管理者サイト情報」のURLでアクセスする。

#### 部署マスタ管理画面:

管理対象端末を所属させる部署を管理する画面。管理者サイトのトップ画面から、"設定"(ヘッダー部) > "部署管理はこちら"の順にアクセスする。

# 端末ライセンス管理画面:

管理対象端末の、監視の有効・無効、端末所属部署、端末名を管理する画面。管理者サイトのトップ画面 から、"設定"(ヘッダー部)> "端末ライセンス管理はこちら"の順にアクセスする。

- 3. 利用開始までに必要な手順
  - (1) 必要ソフト等のダウンロード
    - NET-ADM ASX PC Agent (以降エージェントと呼称する) のダウンロード 32bit 版: ASXPCAgent\_x32.exe

64bit版:ASXPCAgent\_x64.exe

・エージェントライセンスキー (エージェントのインストール時に必要になる管理対象端末のラ イセンス設定ファイル)

ファイル名:AgtConf.ini

- (2) 管理対象端末へのエージェントのインストール
- (3) ログキーパー管理者サイトのトップ画面ヘッダーから「設定」のリンクをクリックし以下の作業 を行ってください。
  - ① 部署名の登録(部署マスタ管理画面)
  - ② 端末名および端末ランセンスの登録(端末ライセンス管理画面)

各作業についての詳細は以下に記述します。

4. エージェントのインストール方法

管理対象端末からログをサーバに送信するためのモジュール、エージェントをインストールしま す。

 管理者サイトにアクセスし、ログインし、モジュールダウンロードページを表示します。(URL を直接入力してください)

URL:別紙「管理者サイト情報」をご参照ください。

 エージェントを Windows の OS 種別(32bit か 64bit)に応じて 32bit か 64bit いずれかのイン ストーラファイルをダウンロードしてください。

※確認方法:付録1を参照してください。

③ エージェントライセンスキーをダウンロードしてください。

| & LogKeerer          | TOPに戻る<br>ログインID:kanri<br>登録者名・管理 大郎 |
|----------------------|--------------------------------------|
| モジュールダウンロード          | BUTH BE AR                           |
| エージェントのダウンロード        |                                      |
| <u>32bit版はこちら</u>    |                                      |
| 64blt版はこちら           |                                      |
| エージェントライセンスキーのダウンロード |                                      |
| <u>ダウンロードはごちら</u>    |                                      |

 ④ ダウンロードしたモジュールとライセンスキーを同一ディレクトリ(以下の状態)に配置し、 ASXPCAgent\_x(32 or 64).exe を実行(ダブルクリック)してください。
 ※再インストールの場合は、注意事項がありますので、付録2を参照してください。

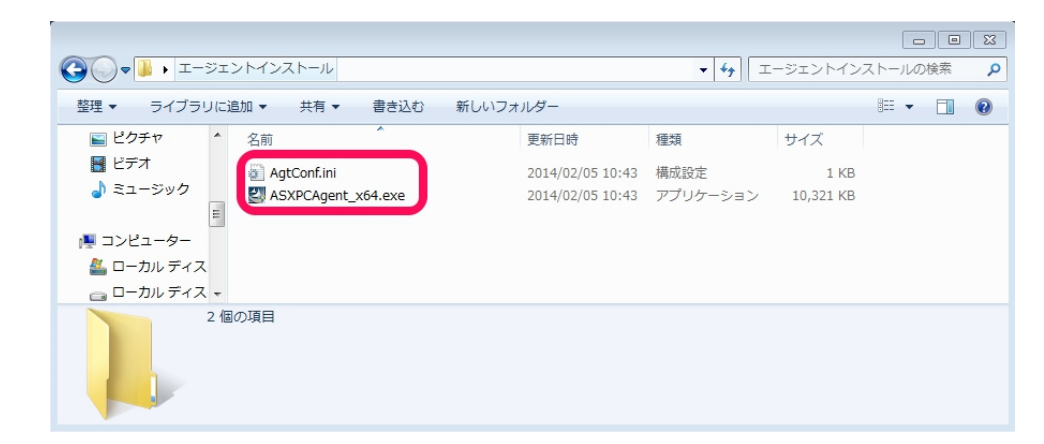

次頁以降のインストーラの進行画面に従い、インストールしてください。

⑤ "次へ"をクリックしてください。

| 😸 NASCenter Net-ADM AS> | ( PCAgent - InstallShield Wizard 🛛 🕅                                                                      |
|-------------------------|----------------------------------------------------------------------------------------------------|
|                         | NASCenter Net-ADM ASX PCAgent用のInstallShield ウィ<br>ザードへようこそ                                               |
|                         | InstallShield(R) ウィザードは、ご使用のコンピュータへ<br>NASCenter Net-ADM ASX PCAgent をインストールします。「<br>次へ」をクリックして、続行してください。 |
| 2                       | 警告: このプログラムは、著作権法および国際協定によって保護<br>されています。                                                                 |
|                         | < 戻る(B) 次へ(N) > キャンセル                                                                                     |

⑥ 使用許諾契約に同意し"次へ"をクリックしてください。

| 🗒 NASCenter Net-ADM ASX PCAgent - InstallShield Wizard                                                                                                    | ×   |
|----------------------------------------------------------------------------------------------------|-----|
| 使用時諾契約<br>次の使用時諾契約書を注意:深くお読みください。                                                                                                    | ~   |
| -重要以下の使用許諾契約書を注意してお読みください。本製品は、<br>コンピュータソフトウェアを含み、それに関連した媒体、印刷物(マ<br>ニュアルなどの文書)、または電子文書を含むこともあります。本製品<br>をインストール、複製、または使用することによって、お客様は本契約<br>書の条項に拘束されることに承諾されたものとします。本契約書の条項<br>に同意されない場合、お客様に本製品のインストール、使用または複製<br>のいずれも許諾できません。 | •   |
| 【使用許諾契約書】<br>1・ 使用ライセンス契約による使用ライセンスの許諾                                                                                                    | Ŧ   |
| <ul> <li>●使用許諾契約の条項に同意します(A)</li> <li>●使用許諾契約の条項に同意しません(D)</li> </ul>                                                                                                    |     |
| InstallShield                                                                                                    | L ) |

⑦ インストール先を指定し、次へ"をクリックします。

デフォルトの場合は、C:¥Program Files¥NASCenter¥ASXAgent にインストールされます。 ※再インストールする場合は、インストール先に以前のデータが残っていないことを確認してく ださい。(付録2参照)

| 😸 NASCenter Net-ADM ASX PC                              | Agent - InstallShield Wizard                    | 23   |
|---------------------------------------------------------|-------------------------------------------------|------|
| インストール先のフォルダ<br>このフォルダにインストールする場合1<br>ンストールする場合は、「変更」を欠 | は、「)次へ」をクリックしてください。 別のフォルダにイ<br>リックします。         | 24   |
| NASCenter Net-ADM<br>C:¥Program Files¥NAS               | I ASX PCAgent のインストール先:<br>SCenter¥ASXAgent¥ 変] | €(C) |
|                                                         |                                                 |      |
|                                                         |                                                 |      |
|                                                         |                                                 |      |
| T-st-UCL: 14                                            |                                                 |      |
| Instalishield                                           | < 戻る(B) 次へ(N) > キ                               | ゃンセル |

⑧ "インストール"をクリックし、インストールを開始してください。

| 📅 NASCenter Net-ADM ASX PCAgent - InstallShield Wizard         | ×         |
|----------------------------------------------------------------|-----------|
| プログラムをインストールする準備ができました<br>ウィザードは、インストールを開始される進備ができました。         | 44        |
|                                                                |           |
| 「インストール」をクリックして、インストールを開始してください。                               |           |
| インストールの設定を参照したり変更する場合は、「戻る」をクリックしてください。<br>リックすると、ウィザードを終了します。 | 「キャンセル」をク |
|                                                                |           |
|                                                                |           |
|                                                                |           |
|                                                                |           |
|                                                                |           |
|                                                                |           |
| InstallShield                                                  |           |
| < 戻る(B) インストール(I)                                              | キャンセル     |

⑨ プロキシサーバの設定を行います。プロキシサーバを使用していない場合は、"プロキシサーバ を使用しない"を選択します。使用している場合は、付録3を参照してください。

| 늻 NASC      | enter Net-ADM AS                | SX PCAgent - InstallShield Wizard 📃 📼 | ×  |
|-------------|---------------------------------|---------------------------------------|----|
| NASCe<br>選択 | nter Net-ADM ASX P<br>プロキシサーバの該 | PCAgentをインストールしています<br>役定             |    |
|             | 使用するブロキシサー                      | ーバを設定してください。                          |    |
| 10          | ◎ プロキシサーバを                      | 使用しない                                 |    |
|             | ◎ インターネットオブ                     | ションの設定を使用する                           |    |
|             | ◎ カスタム設定を使                      | 使用する                                  |    |
|             | アドレス                            |                                       |    |
|             | ポート                             |                                       |    |
|             | - 認証あり                          |                                       |    |
|             | ユーザ名                            |                                       |    |
|             | パスワード                           |                                       |    |
| TestellChie |                                 | ОК ++>セル                              |    |
| Instalishie |                                 |                                       |    |
|             |                                 | < 戻る(B) (次へ(N) > <b>キャンセ</b>          | 94 |

⑩ サービスを起動するにチェックを入れて"完了"を押してください。

| 🛃 NASCenter Net-ADM AS | CPCAgent - InstallShield Wizard                                                                      |
|------------------------|----------------------------------------------------------------------------------------------------|
| E.                     | InstallShield ウィザードを完了しました                                                                           |
|                        | InstallShield ウィザードは、NASCenter Net-ADM ASX<br>PCAgent を正常にインストールしました。「完了」をクリックして、ウ<br>ィザードを終了してください。 |
| 2                      | VIASCENTER NET-AUM ASA PCAgent1) ~LA खर्टका/U3<br>उ                                                  |
|                        | < 戻る(B) <b>完了(F)</b> キャンセル                                                                           |

ここまででインストールは完了です。インストール終了次第、エージェントが起動します。 以上で管理対象端末側のエージェントのセットアップは完了です。新規インストールした端末は、 約1時間後、管理者サイトの端末ライセンス管理画面に表示されます。

#### 5. 部署の登録手順

ログキーパーで管理対象端末のログを収集するためには、管理対象端末を登録し有効にする必要 があります。管理対象端末を有効にするには、最初に部署の登録が必要です。(部署ごとに管理対象 端末を分類・管理する仕様のため)

## 部署マスタ管理画面の構成

- ・部署マスタ閲覧画面:登録されている部署の一覧を閲覧する
- ・部署名マスタ登録・削除画面:部署の登録と削除を行う
- ・部署名マスタ登録・削除確認画面:部署変更の最終確認画面
- ① 管理者サイトのヘッダー部分の"設定"をクリックし、各種設定画面へ移ります。

|                     |       |        | 最終ログ処理時刻:2014/01/23 11:0 | 4:45                      | ログアウ                           |
|---------------------|-------|--------|--------------------------|---------------------------|--------------------------------|
|                     | gKe   | eee    |                          | ログインID:<br>管理者名:<br>17Fスク | kanri<br>管理 太郎<br>/er. 1.0.4.3 |
| ① 最新アラーム情報          |       |        |                          |                           |                                |
| 2014/01/07 04:01:01 | 端末01  | -      | ソフトウェア                   | 🖵 端末ライセン                  | /ス情報                           |
| 2014/01/07 04:01:01 | 端末02  | user02 | ファイルコピー                  | 契約ライセンス                   | 10 台                           |
| 2014/01/07 04:01:01 | 端末03  | user02 | Webアクセス                  | 登録ライセンス                   | 3台                             |
| 2014/01/06 04:01:01 | 端末03  | user01 | 端末侵入                     | 新規端末(登録可能)                | 1台                             |
| 2014/01/06 04:01:01 | 端末02  |        | ソフトウェア                   | (③ アラーム情報                 | 8                              |
|                     |       |        | > もっとり                   | 1る 3014年02                | 月 🕨                            |
| アクセス管理              |       |        |                          | ファイル操作                    | ♀件                             |
|                     |       |        |                          | Webアクセス                   | ♀件                             |
|                     |       |        |                          | EDIRA                     | ♀ 件                            |
| i Q                 | 0     | -O     | LÔ                       | デバイス書込                    | ♀件                             |
|                     |       |        |                          | 端末偏入                      | ♀件                             |
| ファイルログ W            | /ebログ | 印刷ログ   | デバイスログ                   | ソフトウェア                    | ♀ 作                            |

② "部署管理はこちら"より部署マスタ管理画面へ移ります。

|                         | TOPに戻る ログアウト                |
|-------------------------|-----------------------------|
| W LogKeeper             | ログインID: kanri<br>管理者名:管理 太郎 |
| 各種設定                    |                             |
| 部署管理           部署管理はこちら |                             |
| 端末ライセンス管理               |                             |
| <u>端末ライセンス管理はこちら</u>    |                             |

③ 部署マスタ閲覧画面では、現在登録されている部署、過去に登録されていた部署を参照すること ができます。

"部署名を追加登録・削除する"をクリックし、部署名マスタ登録・削除画面へ移ります。

|     | <u>ک</u>          | -          | TOP に戻る ログ                |
|-----|-------------------|------------|---------------------------|
|     | y <b>Log</b> k    | eeper      | ログインID:kanri<br>管理者名:管理 太 |
| 部署  | 名マスタ閲覧            |            |                           |
| 最終更 | 新日時 2013/12/10 12 | :09:04     |                           |
| 5   | 登録リスト             |            |                           |
| No  | 部署名               | 登録年月日      |                           |
| 1   | 開発部               | 2013/10/25 |                           |
| 2   | 営業部               | 2013/10/28 |                           |
| 1   | 別除リスト             | 削除年月日      |                           |
| No  | ap fa A           |            |                           |

④ 部署名マスタ登録・削除画面では、部署の新規登録、削除を行います。
 変更が画面に即時反映されますので、内容を確認し"次へ"をクリックし、部署名マスタ登録・
 削除確認画面へ移ります。

部署の新規登録

部署名を入力し、"追加"ボタンをクリックします。登録されている部署の中では部署名は一意 である必要があります。

部署の削除

部署の端末の登録台数が0の時、部署の削除が可能です。

登録台数が0の部署には、削除ボタンが表示されます。削除する場合は"削除"ボタンをクリックしてください。

項目の説明

- ・部署名:登録する部署名
- ・登録年月日:部署を登録した年月日
- ・登録台数:部署ごとの有効な端末数
- ・削除指示:部署の端末の登録台数が0の場合、

削除ボタンが表示される

|                                                                                                    |                                                                   |                                                                                                    | _                                                                                                    |                           |                                                                                                    | TOPに戻る           |       |
|----------------------------------------------------------------------------------------------------|-------------------------------------------------------------------|----------------------------------------------------------------------------------------------------|----------------------------------------------------------------------------------------------------|---------------------------|----------------------------------------------------------------------------------------------------|------------------|-------|
| $\overline{\mathbf{O}}$                                                                                                    | LUYN                                                              | eerei                                                                                                    |                                                                                                    |                           |                                                                                                    | ログインID:<br>管理者名: | 管理 太郎 |
| 署名マ                                                                                                    | スタ登録・削                                                            | 除                                                                                                    |                                                                                                    |                           |                                                                                                    |                  |       |
| 登録!                                                                                                    | リスト                                                               |                                                                                                    |                                                                                                    |                           |                                                                                                    |                  |       |
| 在有効の部                                                                                                    | 『署名です。部署名の                                                        | プルダウンリストに表示し                                                                                                    | ます。                                                                                                    |                           |                                                                                                    |                  |       |
| No                                                                                                    | 部署名                                                               | 登録年月日                                                                                                    | 登録台数                                                                                                    | 削除指示                      | 1                                                                                                    |                  |       |
| 1 開発                                                                                                    | 部                                                                 | 2013/10/25                                                                                                    | 2                                                                                                    |                           |                                                                                                    |                  |       |
| 2 営業                                                                                                    | * 27                                                              | 2013/10/28                                                                                                    | 1                                                                                                    |                           | 1                                                                                                    |                  |       |
|                                                                                                    |                                                                   |                                                                                                    |                                                                                                    |                           |                                                                                                    |                  |       |
| 新見                                                                                                    | 余を行う場合は、「即                                                        | 追加<br>寄る新規追加」→「利用端:                                                                                                    | 部署名の新規<br>転管理にて該当端ま                                                                                                    | 」<br>自加が行えます。<br>Fの部署名を新き | 『署名に変更」                                                                                                    |                  |       |
| 新現<br>署名の削除<br>「部署名削除7<br>削除!                                                                                                    | 余を行う場合は、「副<br>削除」の流れで行って<br>ポタンは、登録台数が<br>Jスト                     | <u>iâか</u><br>ある新規追加」→「利用端:<br>ください。<br>「0」の場合のみ有効になり                                                                                                    | 部署名の新規<br>新署名の新規<br>ま管理にて該当端末<br>のます。                                                                                                    | 」<br>自加が行えます。<br>たの部署名を新音 | 「著名に変更」                                                                                                    |                  |       |
| <ul> <li>(1)</li> <li>(1)</li> <li>(1)</li> <li>(2)</li> <li>(2)</li> <li>(3)</li> <li>(3)</li> <li>(4)</li> <li>(4)</li> <li>(5)</li> <li>(4)</li> <li>(5)</li> <li>(5)</li> <li>(6)</li> <li>(7)</li> <li>(7)</li></ul> | 条を行う場合は、「副<br>削除」の流れで行って<br>ポタンは、登録台数が<br>Jスト<br>部署名              | iâか<br>さる新規追加]→「利用端:<br>ください。<br>「0」の場合のみ有効になり<br><b>剤除年月日</b>                                                                                                    | 部署名の新規<br>新著名の新規<br>ま管理にて該当端ま<br>ます。                                                                                                    | 」<br>自加が行えます。<br>にの部署名を新音 | 「「「「「「「」」」                                                                                                    |                  |       |
| 新見<br>署名の削除<br>「部署名將<br><b>削除!</b><br>No<br>1 企画                                                                                                    | 余を行う場合は、「副<br>削除」の流れで行って<br>ボタンは、登録台数が<br><b>リスト</b><br>部署名<br>副部 | iâb0 at 2550 (100 mm) at 200 mm) at 2 | <ul> <li>部署名の新規</li> <li>記書理にて該当端末</li> <li>のます。</li> </ul>                                                                                        | 」<br>島加が行えます。<br>氏の部署名を新音 | -<br>『著名に変更」                                                                                                    |                  |       |
| 新見<br>署名の削除<br>「部署名削除7<br><b>削除!</b><br>No<br>1 企通                                                                                                    | 条を行う場合は、「副<br>削除」の流れで行って<br>ボタンは、登録台数が<br><b>リスト</b><br>部署名<br>副部 | iâか<br>さる新規追加」→「利用端:<br>ください。<br>「0」の場合のみ有効になり<br><b>別除年月日</b><br>2013/9/20<br>キャンセル                                                                                                    | 部署名の新規<br>部署名の新規<br>時<br>で<br>該<br>当<br>等<br>で<br>。<br>(<br>)<br>(<br>)<br>(<br>)<br>(<br>)<br>(<br>)<br>(<br>)<br>(<br>)<br>(<br>)<br>(<br>)<br>( | 。<br>島加が行えます。<br>氏の部署名を新音 | -<br>◎著名に変更」<br>次へ                                                                                                    |                  |       |
| 新<br>第<br>第<br>名<br>の<br>前<br>影<br>署<br>名<br>前<br>前<br>第<br>名<br>約<br>前<br>除<br>方<br>部<br>署<br>名<br>前<br>前<br>除<br>方<br>部<br>署<br>名<br>前<br>前<br>除<br>方<br>部<br>署<br>名<br>前<br>前<br>除<br>方<br>部<br>署<br>名<br>前<br>前<br>に<br>新<br>第<br>二<br>部<br>署<br>名<br>前<br>前<br>第<br>二<br>部<br>署<br>名<br>前<br>前<br>下<br>前<br>部<br>署<br>名<br>前<br>前<br>下<br>前<br>部<br>石<br>前<br>前<br>床<br>う<br>部<br>署<br>名<br>前<br>方<br>前<br>下<br>の<br>前<br>に<br>前<br>た<br>う<br>の<br>前<br>に<br>前<br>た<br>う<br>の<br>前<br>に<br>方<br>の<br>前<br>た<br>う<br>の<br>前<br>た<br>う<br>の<br>前<br>た<br>う<br>の<br>前<br>た<br>う<br>の<br>前<br>た<br>う<br>の<br>前<br>た<br>う<br>の<br>前<br>た<br>う<br>の<br>前<br>た<br>う<br>の<br>う<br>の<br>た<br>う<br>の<br>う<br>の<br>の<br>う<br>の<br>た<br>う<br>の<br>の<br>た<br>う<br>の<br>の<br>の<br>た<br>う<br>の<br>の<br>の<br>の<br>た<br>う<br>の<br>の<br>の<br>の<br>の<br>の<br>の<br>の<br>の<br>の<br>の<br>の<br>の                                                                                                    | 永を行う場合は、「副<br>別除」の流れで行って<br>ボタンは、登録台数が<br><b>リスト</b><br>部署名<br>部  | iâか<br>ある新規追加」→「利用端:<br>ください。<br>「0」の場合のみ有効になり                                                                                                    | 部署名の新規<br>部署名の新規<br>時<br>まで<br>ます。                                                                                                    | 。<br>島加が行えます。<br>氏の部署名を新音 | -<br>『「<br>「<br>一<br>の<br>著<br>名<br>に<br>変<br>更」<br>次<br>、<br>、<br>次<br>、<br>、<br>、<br>、<br>、<br>、<br>、<br>、<br>、<br>、<br>、<br>、<br>、<br>、<br>、 |                  |       |
| 新<br>第<br>第<br>第<br>名<br>の<br>前<br>影<br>著<br>名<br>前<br>除<br>下<br>部<br>署<br>名<br>前<br>除<br>下<br>部<br>署<br>名<br>前<br>除<br>下<br>1<br>部<br>署<br>名<br>前<br>除<br>下<br>1<br>部<br>署<br>名<br>前<br>除<br>下<br>1<br>部<br>署<br>名<br>前<br>下<br>前<br>歌<br>下<br>1<br>部<br>署<br>名<br>前<br>下<br>前<br>歌<br>一<br>前<br>部<br>署<br>名<br>前<br>下<br>前<br>歌<br>一<br>前<br>部<br>一<br>前<br>部<br>一<br>前<br>部<br>一<br>前<br>部<br>一<br>前<br>部<br>一<br>前<br>部<br>一<br>前<br>第<br>一<br>前<br>本<br>う<br>前<br>除<br>二<br>の<br>前<br>除<br>二<br>の<br>前<br>除<br>二<br>の<br>前<br>除<br>二<br>の<br>前<br>除<br>二<br>の<br>前<br>除<br>二<br>の<br>前<br>除<br>二<br>の<br>一<br>の<br>作<br>の<br>う<br>の<br>作<br>の<br>う<br>の<br>作<br>の<br>う<br>の<br>た<br>・<br>の<br>の<br>の<br>に<br>う<br>の<br>う<br>の<br>の<br>の<br>た<br>・<br>の<br>う<br>の<br>の<br>の<br>の<br>の<br>の<br>た<br>・<br>の<br>の<br>の<br>の<br>の<br>の<br>の<br>の<br>の<br>の<br>の<br>の<br>の                                                                                                    | 余を行う場合は、「副<br>削除」の流れで行って<br>ボタンは、登録台数が<br><b>リスト</b><br>部署名<br>副部 | iâか<br>ある新規追加」→「利用端:<br>ください。<br>「0」の場合のみ有効になり                                                                                                    | 部署名の新規<br>部署名の新規<br>ま管理にて該当端末<br>のます。                                                                                                    | 」<br>島加が行えます。<br>にの部署名を新音 | -<br>◎著名に変更」<br>次へ                                                                                                    |                  |       |

⑤ 部署名マスタ登録・削除確認画面で、内容を確認し"上記内容を登録する"をクリックします。

| ~      |          |            |  |              | TOPに戻る                       | ログアウ         |
|--------|----------|------------|--|--------------|------------------------------|--------------|
| Meeper |          |            |  |              |                              | anri<br>理 太郎 |
| 署      | 名マスタ登録・削 | 除確認        |  |              |                              |              |
| 5      | 登録リスト    |            |  |              |                              |              |
| No     | 部署名      | 登録年月日      |  |              |                              |              |
| 1      | 開発部      | 2013/10/25 |  |              |                              |              |
| 2      | 営業部      | 2013/10/28 |  |              |                              |              |
| 3      | 総務部      | 登録予定       |  |              |                              |              |
| No     | 部署名      | 削除年月日      |  |              |                              |              |
| 1      | 企画部      | 2013/9/20  |  |              |                              |              |
|        |          | ĒZ         |  | トわ内安を登録する    |                              |              |
|        |          | 000        |  | T90.10CW8430 |                              |              |
|        |          |            |  |              |                              |              |
|        |          |            |  |              |                              |              |
|        |          |            |  |              | Conversion to a set of a set |              |

#### 6. 端末のライセンス登録手順

サーバに管理対象端末のログを収集させるため、管理対象端末を登録し有効にします。登録する 際、ログ検索で表示される部署および端末名を登録します。端末名はログ検索の際に表示されるもの で、お客様のご都合のよい任意の名前を登録できます。(メールアドレス、氏名、端末番号など)

端末ライセンス管理画面の構成

- ・端末ライセンス閲覧画面:端末のライセンス登録状況を閲覧する画面
- ・端末ライセンス登録・削除画面:端末のライセンス有効化および削除 端末名、部署名の変更を行う画面

・端末ライセンス登録・削除確認画面: 端末の状態を変更する場合の最終確認画面

管理者サイトのヘッダー部分の"設定"をクリックし、各種設定画面へ移ります。"端末ライセンス管理はこちら"をクリックし、端末ライセンス管理画面を表示します。

|               | TOPに戻る ログアウト                           |
|---------------|----------------------------------------|
| w Logkeeper   | ログインID: kanri<br>管理者名:管理 太郎            |
| 各種設定          |                                        |
| 部習管理          |                                        |
| 部署管理はこちら      |                                        |
| 端末ライセンス管理     |                                        |
| 護末ライセンス管理はこちら |                                        |
|               |                                        |
|               | Copyright@SecuLog All rights reserved. |

② 端末ライセンス閲覧画面では、現在の端末ライセンスの状態を確認できます。
 "端末ライセンスを追加登録・削除する"ボタンをクリックし、端末ライセンス登録・削除画面へ移ります。

表示項目の説明

コンピュータ名:端末の OS で登録されているコンピュータ名
 端末名:ログ検索で表示されるお客様が任意に決める名前
 部署名:部署マスタ管理画面で登録したものから選択する部署名
 IP アドレス: NET-ADM エージェントが収集するローカルの IP アドレス
 MAC アドレス: NET-ADM エージェントが収集する MAC アドレス
 端末ライセンス:端末の状態を表す

新規→NET-ADM エージェントが端末にインストールされ

ライセンスが有効になっていない状態

有効→ライセンスが有効でログが収集されている状態

削除→端末のライセンスが無効でログ検索されない状態

※一旦削除すると、基本的に元に戻せません。

端末の MAC アドレスに基づいていますので、OS 再インストール時も 引き続き端末を使用される場合は、名前の変更で対応してください。

| ン端末 | ライセン     | ス閲覧  | ĩ        |     |        |              |              | 管       | 理者名:管理 太郎  |
|-----|----------|------|----------|-----|--------|--------------|--------------|---------|------------|
| 契約  | ライセンス数   | 10   | 登録ライセンス数 | 3   | 最終更新日時 | 2014/01/14   | 15:17:30     |         |            |
| L   | 登録リスト    |      |          |     |        |              |              |         |            |
| 総末う | ライセンスが有法 | 効な端末 | のリストです。  |     |        |              |              |         |            |
| No  | コンピュー    | 夕名   | 端末名      |     | 部署名    | IPアドレス       | MACアドレス      | 端末ライセンス | 登録年月日      |
| 1   | PC01     |      | 端末01     | 営業部 | 1      | 92.168.0.116 | D4BED9D08A66 | 有効      | 2013/10/29 |
| 2   | PC02     |      | 端末02     | 開発部 | 1      | 92.168.0.29  | 0024E8132B2E | 有効      | 2013/10/25 |
| 3   | PC03     |      | 端末03     | 開発部 | 1      | 92.168.0.179 | 0024E806670E | 有効      | 2013/10/25 |
| L   | 削除リスト    |      |          |     |        |              |              |         |            |
| No  | コンピュー    | 夕名   | 端末名      |     | 部署名    | IPアドレス       | MACアドレス      | 端末ライセンス | 削除年月日      |
|     |          |      |          | -   |        |              |              |         |            |

③ 端末ライセンス登録・削除画面で、新規端末のライセンス登録、有効な端末の端末名・部署名の 変更、有効な端末の削除を行います。

リストの説明

- ・新規リスト:エージェントが端末にインストールされた端末のリスト
   かつ、ライセンスが有効になっていない端末のリスト
- ・登録リスト:エージェントが端末にインストールされ、

かつ、ライセンスが有効になっている端末のリスト

・削除リスト:ライセンスが無効になっている端末のリスト

エージェントがインストールされているかは問わない

※一度削除された端末は、ユーザ側で戻せない仕組みになっています。

# 新規端末のライセンス登録

新規リスト上の端末に、端末名(任意の名前、ログ検索画面で表示される名前、例:メールアドレス、氏名)を入力、部署名を選択し追加をクリック

端末の名前変更

登録リスト上の端末の端末名、部署名を変更する

## 端末の削除

登録リスト上の端末の削除ボタンをクリックする

端末03

3 PC03

開発部

変更内容は即時画面に反映されますので、内容を確認し"次へ"をクリックし、端末ライセン ス登録・削除確認画面へ移ります。

| /   |                               |                  |                            |                   |                     |                     | TOPに戻            | るログアウ                                  |
|-----|-------------------------------|------------------|----------------------------|-------------------|---------------------|---------------------|------------------|----------------------------------------|
| Me. | ₽ <b></b>                     | gKee             | 2Per                       |                   |                     |                     | ログインIC<br>管理者名   | :kanri<br>:管理 太郎                       |
| ŧŧ  | ミライセンス                        | 登録・削除            |                            |                   |                     |                     |                  |                                        |
|     | 新規リスト                         |                  |                            |                   |                     |                     |                  |                                        |
| 绿口  | 可能な端末のリスト                     | です。端末ライセン        | スを追加する場合は、端末               | 名、部署名を入           | カして「追加」オ            | ペタンを押して             | ください。            |                                        |
| No  | コンピュータ名                       | 端末名              | 部署名                        | IPアドレス            | масアドレス             | 、 端末ライセン            | ~~               |                                        |
| 1   | PC04                          | 端末04             | 開発部 👻                      | 92.168.11.2       | 083E8EBFADA7        | 通加                  | $\mathbf{D}$     |                                        |
| 末:  | 登録リスト<br>ライセンスが有効な<br>コンビュータ名 | 端末のリストです。<br>端末名 | 端末名、部署名の変更が行<br><b>部署名</b> | えます。端末ラ<br>IPアドレス | イセンスを削除す<br>MACアドレス | 「る場合は「削」<br>端末ライセンス | 除」ボタンを排<br>登録年月日 | <sup>8</sup> してください<br>端末ライセンス<br>溜除地テ |
| 1   | PC01                          | 端末01             | 営業部・                       | 192.168.0.116     | D4BED9D08A66        | 有効                  | 2013/10/29       | 削隊加水                                   |
| 2   | 0002                          | t# to o          | 896828                     | 102 168 0 20      | 002459122825        | at th               | 2012/10/25       | 3184                                   |

▼ 192.168.0.179 0024E806670E 有効

2013/10/25

削除

 ④ 端末ライセンス登録・削除確認画面では情報を更新する前の最終確認を行います。内容を確認し 問題なければ"上記内容を登録する"をクリックし、端末のライセンスを有効化します。中止す る場合は"キャンセル"をクリックします。

| 末  | ライセンス登                     | 録·削除確認   |     |               |              |         |            |
|----|----------------------------|----------|-----|---------------|--------------|---------|------------|
| 約  | ライセンス数 10                  | 登録ライセンス数 | 4   |               |              |         |            |
| ŧ; | <b>登録リスト</b><br>ライセンスが有効な端 | 末のリストです。 |     |               |              |         |            |
| ło | コンピュータ名                    | 端末名      | 部署名 | IPアドレス        | MACアドレス      | 端末ライセンス | 登録年月日      |
| 1  | PC01                       | 端末01     | 営業部 | 192.168.0.116 | D4BED9D08A66 | 有効      | 2013/10/29 |
| 2  | PC02                       | 端末02     | 開発部 | 192.168.0.29  | 0024E8132B2E | 有効      | 2013/10/25 |
| 3  | PC03                       | 端末03     | 開発部 | 192.168.0.179 | 0024E806670E | 有効      | 2013/10/25 |
| 4  | PC04                       | 端末04     | 開発部 | 192.168.11.2  | 083E8EBFADA7 | 登録予定    |            |
|    | 削除リスト<br>コンピュータ名           | 端末名      | 部署名 | IPアドレス        | MACアドレス      | 端末ライセンス | 削除年月日      |
| No |                            |          |     |               |              |         |            |

Copyright@SecuLog All rights reserved.

以上でお客様が登録された部署名、端末名に基づいて、ログが生成されるようになります。

#### 付録1:WindowsのOS 種別確認方法

- スタートメニューよりコントロールパネルを開きます。
- ② 表示方法を"小さいアイコン"にして、"システム"をクリックします。

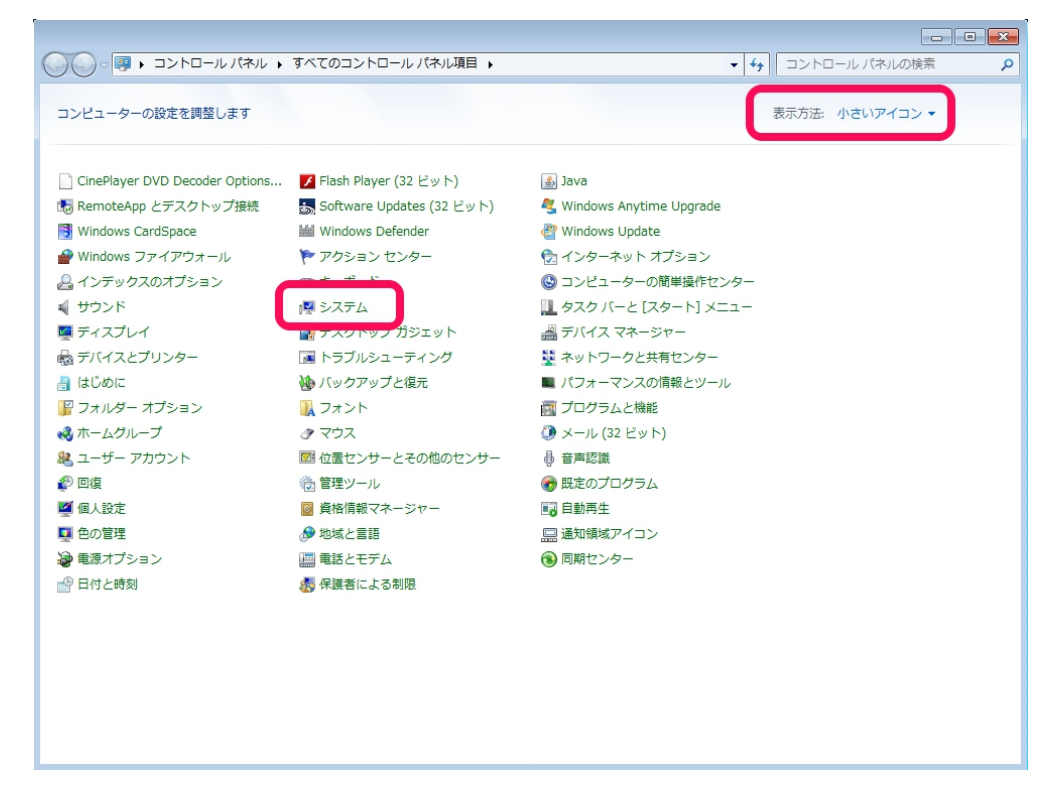

③ 表示される項目のシステムの種類に OS の種別が記載されています。

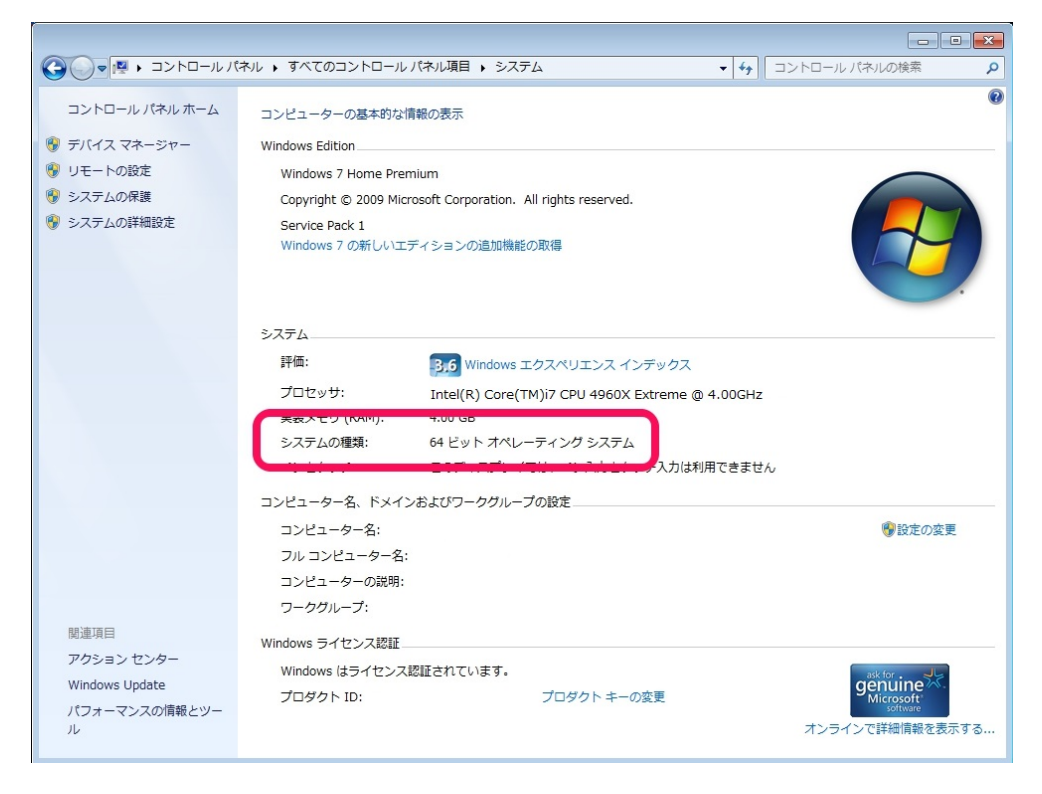

# 付録2:再インストール時の準備について

 インストール先フォルダのASXAgentフォルダ以下を全て削除していることを確認します。デフ オルトの設定でインストールした場合は、C:¥Program Files¥NASCenter¥ASXAgent にインス トールされていますので、該当フォルダを削除します。

|               |                                  |                  |          |            |   | 23 |
|---------------|----------------------------------|------------------|----------|------------|---|----|
|               | ィスク (C:)  Program Files  NASCent | er 🕨             | ▼ 47 NA  | SCenterの検索 |   | Q  |
| 整理 ▼ ライブラリに追加 | ▼ 共有 ▼ 書き込む 新しいフ                 | オルダー             |          |            | • | ?  |
| 📓 ピクチャ 🔷 🍂    | 名前                               | 更新日時             | 種類       | サイズ        |   |    |
| 🗄 ビデオ         | ASXAgent                         | 2014/02/13 8:15  | ファイル フォル |            |   |    |
| 👌 ミュージック      | oata                             | 2013/11/18 16:34 | ファイル フォル |            |   |    |
| ま コンピューター     |                                  |                  |          |            |   |    |
| ● ネットワーク      |                                  |                  |          |            |   |    |
| 2個の功          | 頁目                               |                  |          |            |   |    |

#### 付録3:プロキシサーバがある場合の対応について

ASX エージェントは、http プロトコルでログデータをサーバに送ります。そのため、プロキシサー バを介してインターネットに接続している環境の場合、プロキシサーバの設定をしなければなりませ ん。

インストール時には、次の2通りの方法でプロキシサーバの設定が行えます。

インターネットオプションの設定を使用する

この方法の場合、インストーラは InternetExplorer(以下 IE)のプロキシ設定を読み込み、プロ キシの設定を行います。使用しているブラウザが IE 以外の場合、「②カスタム設定を使用する」で 設定を行ってください。

- IE にプロキシ設定をしていない場合、この方法では適切にプロキシの設定が行えません。 *接続できない例: プロキシサーバを介してインターネットに接続しており、使用しているブラウ ザが FireFox で、IE にプロキシの設定をしていない場合。*
- ② カスタム設定を使用する

この方法は、プロキシの設定を手動で行うオプションです。IE にプロキシの設定をしていない場合、こちらのオプションを選択してください。

プロキシサーバの設定値などは、自社のシステム管理者にお尋ねください。また、カスタム設定で、 ご不明な点があれば、サポートまでお問い合わせください。